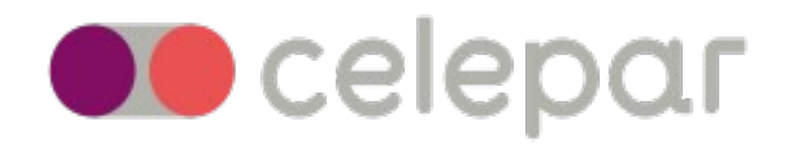

## <u>COMO ASSINAR UM ARQUIVO PDF COM CERTIFICADO DIGITAL NO</u> <u>"ADOBE ACROBAT READER DC" versão 2019.010.20098</u>

Atualizado em 17/07/2020

**1.** Após abrir o documento PDF no Adobe Acrobat Reader DC, clique no item *Ferramentas*, localizado logo abaixo da barra de menus ou no menu lateral direito, no item *Mais ferramentas*, para que apareça o menu de ferramentas disponíveis do Adobe.

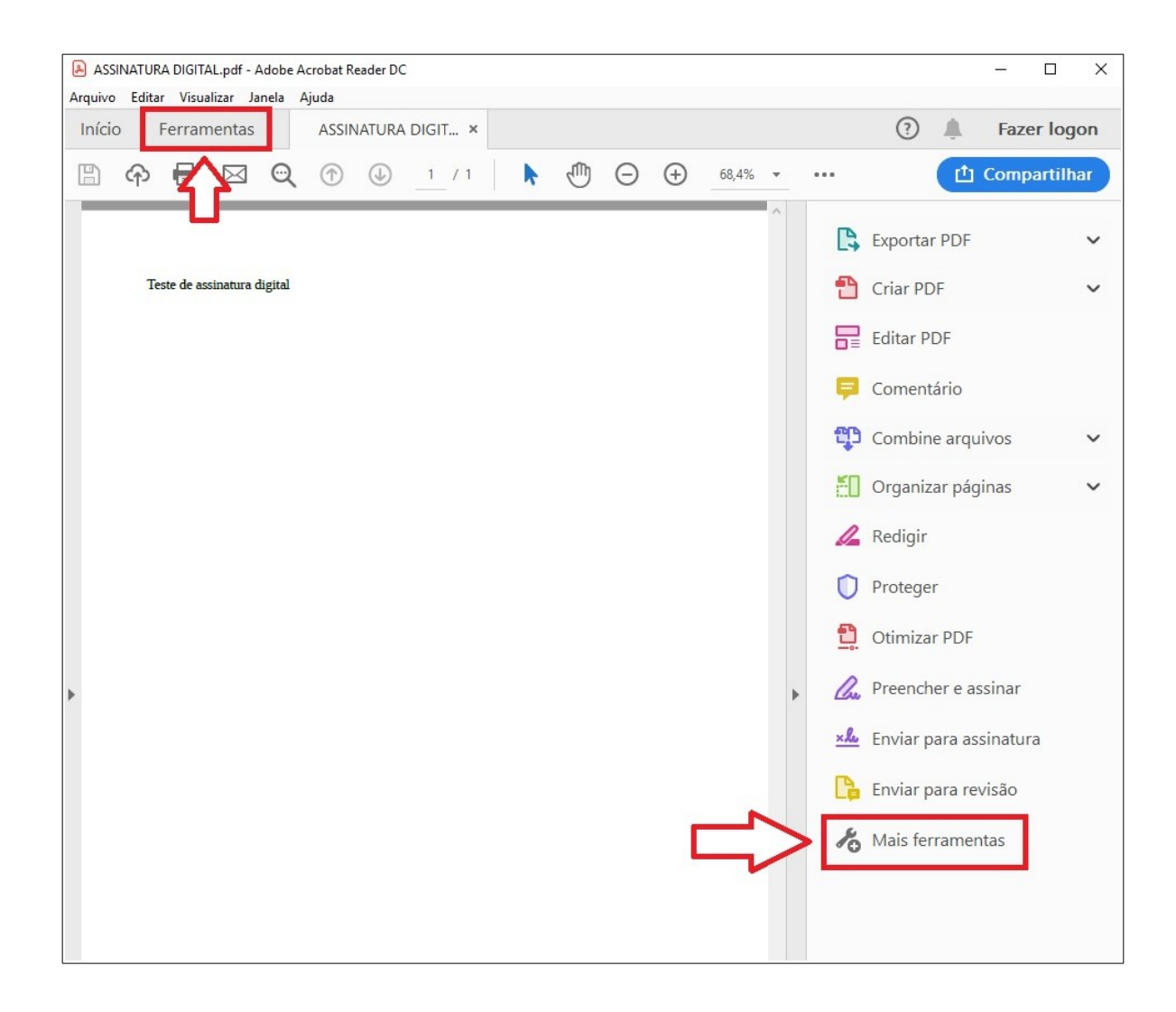

2. Selecione o serviço Certificados:

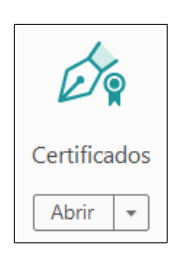

3. Clique em Assinar Digitalmente:

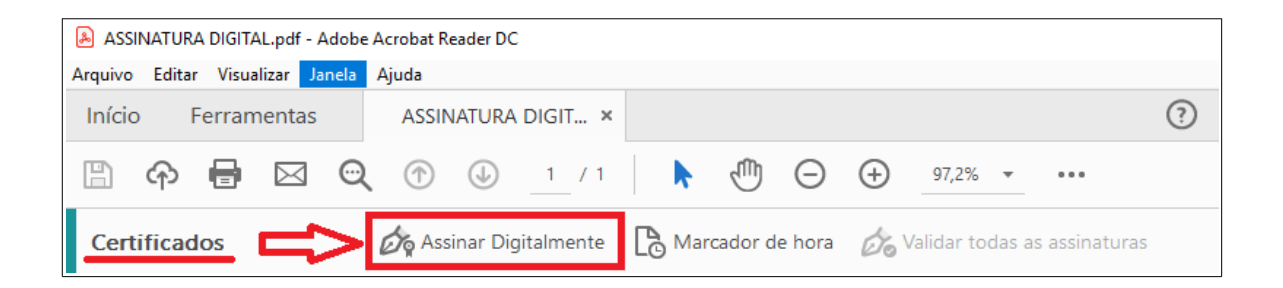

4. Defina a área onde vai ficar a assinatura digital:

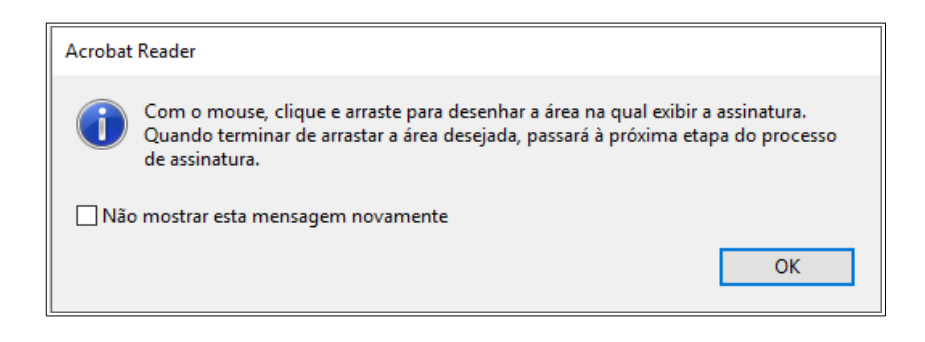

5. Selecione o certificado digital que assinará o documento:

| Assinar c    | om uma ID digital                                                                 | ×               |
|--------------|-----------------------------------------------------------------------------------|-----------------|
| Escolha a ID | ) digital que você deseja usar para assinar:                                      | Atualizar       |
| o Pe         | (ID digital do Windows)<br>Emitido por: AC PRODEMGE RFB G4, Expira em: 2020.09.11 | Exibir detalhes |
|              | (ID digital do Windows)<br>Emitido por: AC PRODEMGE RFB G4, Expira em: 2021.02.14 | Exibir detalhes |
|              |                                                                                   |                 |
|              |                                                                                   |                 |
| ?            | Configurar nova ID digital Cancelar                                               | Continuar       |

6. Na próxima janela clicar em Assinar:

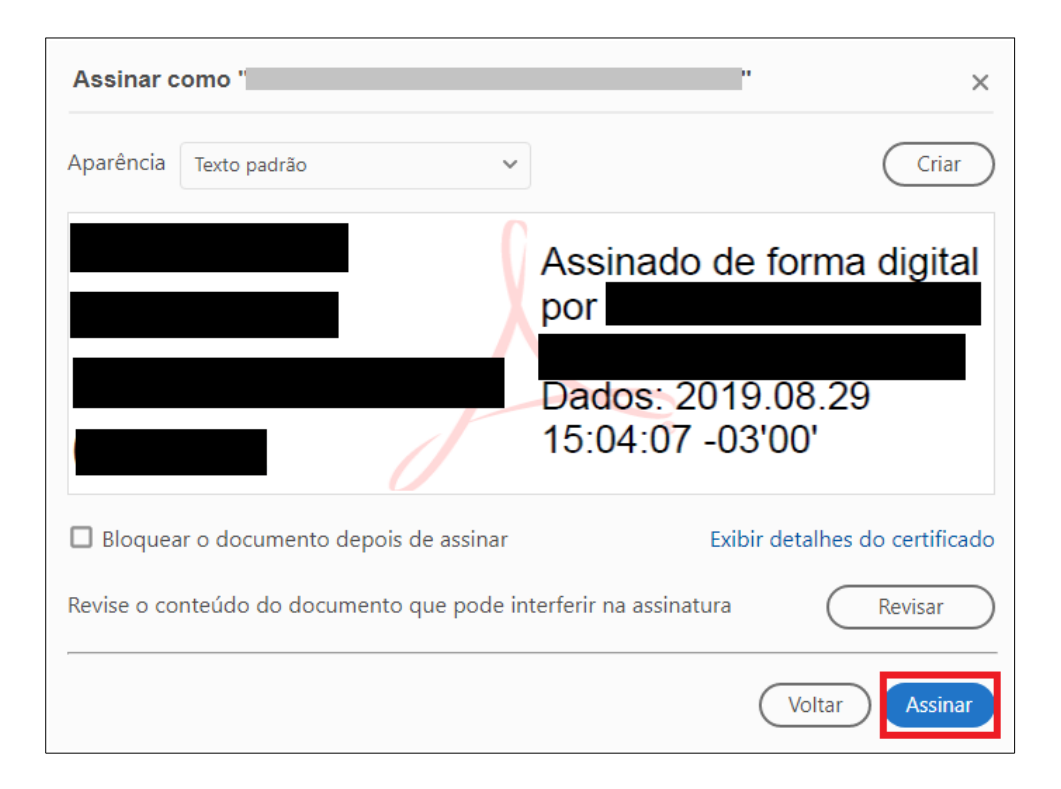

7. Salve o documento com a assinatura digital no local de sua preferência e digite a senha do token.

**Observação:** nessa versão do Adobe Reader não aparece o caminho da certificação. Somente os dados do titular do certificado e a data e horário da assinatura.